# 企业用户操作手册

#### 1、在线办理

登录后点击"在线办理"菜单,选择受理机构,输入 要办理的事项名称或关键字,搜索事项,点击"在线办理"。

| 药品监督管理局行   | 政审批系统                                                                                                    |                   | a • 🕶 🕒 🧾 |
|------------|----------------------------------------------------------------------------------------------------|-------------------|-----------|
| 合 首页       | 在我的现 。                                                                                                    |                   |           |
| 因 在线办理     |                                                                                                    |                   |           |
| 因 在办申请     | 要選机构 四川省药晶监督管理局 × A 事项名称 广告                                                                                                    | ○ 検索 □ ■弱         |           |
| ● 历史申請     | ▼ 四川省防品监督管理局 (21)<br>市局 市局 市局< | <b>香港机均</b>       | 爆化        |
| ④ 证书查询     | <ul> <li></li></ul>                                                                                                    |                   |           |
| ★ 证书纠错     |                                                                                                    | 四川属設設及具具的         | ◎ 在焼か種    |
| 日 主体信息     | 2 · 使阳市市场监督管理局(6) · · · · · · · · · · · · · · · · · · ·                                                                                                    | 四川會務局监督管理局        | 日 在城办理    |
|            | <ul> <li>・ 綿田市市場监督管理局(9)</li> <li>・ 广元市市場当督管理局(7)</li> </ul>                                                                                                    |                   |           |
|            | <ul> <li>遂宁市市场监督管理局 (5)</li> </ul>                                                                                                    | 大2家 10節(肉 ぐ く 1 ) | 前任 1 贝    |
|            | <ul> <li>内江市市場监督管理局(5)</li> <li>乐山市市場监督管理局(11)</li> </ul>                                                                                                    |                   |           |
|            |                                                                                                    |                   |           |
| el statuto |                                                                                                    |                   |           |
| A HEIMITTO |                                                                                                    |                   |           |
|            |                                                                                                    |                   |           |
|            |                                                                                                    |                   |           |
| ///        |                                                                                                    |                   |           |
|            |                                                                                                    |                   |           |
|            |                                                                                                    |                   |           |
|            |                                                                                                    |                   |           |
|            |                                                                                                    |                   |           |
|            |                                                                                                    |                   | CH 2前     |

2、企业主体信息核对

核对并完善企业相关信息,然后点击下一步。

|               | 総事项 医疗器结广告审查 / 登记人四川南 | 图图疗器械有限公司            |              |                    | 技术咨询电话: (028) 869 |
|---------------|-----------------------|----------------------|--------------|--------------------|-------------------|
| 0 #8520       | ☆☆主体信息                |                      |              |                    |                   |
| (2) 303558384 | 注:企业主体信息请予"主体信息       | 「頭筋中は熱」、州に訪れる        |              |                    |                   |
| (3) (STINK)   | *企业名称                 |                      | *所题38区       | 锦術择供證              |                   |
| (4) 完成        | *社会信用代码               |                      | * 企业类型       | 私营企业               |                   |
|               | *法定代表人(企业负责人)         |                      | 法人(企业负责人)手机号 | 1311111111         |                   |
|               | 办理方式                  | sinular isaan        |              |                    |                   |
|               | 企业经办人或被要托人!           | 4.034                |              |                    |                   |
|               | 工作单位                  | 调输入工作单位              | *人员舆制        | · 通送年人员美国          |                   |
|               | *联系人                  | 1                    | *联系手机        | 1311111111         |                   |
|               | *证件类型                 | 中华人民共和国居民身份证         | *证件号         | 652301199101010109 |                   |
|               | * BI RE               | intel Anthi          | 传真           | 请输入传真              |                   |
|               | *地址                   | 后都市造工区后都每纳两单科技产业开发成以 | 部编           | 5100000            |                   |
|               | 其他信息                  |                      |              |                    |                   |
|               | * 申报方式                | 全程网办                 | *证件获取方式      | 电子                 |                   |
|               |                       |                      |              |                    |                   |
|               |                       | 「「」」を                |              |                    |                   |

3、填报材料页面

查看需要上传的附件,带红色星号的为必传附件。

| 首页   | ▲ 在线力理              | 在线力理流程 。       |                        |                                       |      |      |                     |
|------|---------------------|----------------|------------------------|---------------------------------------|------|------|---------------------|
| 在线办理 | ( management        |                |                        |                                       |      |      |                     |
| 在办申请 | IIII HORM: BQJAGJNW | Y / 甲胺碘项: 医疗磷铌 | 「古来宣 / 登记人)            |                                       |      |      | 技术咨询电话: (028) 86919 |
| 历史申请 | ○ 申报信息              | 材料列表所有         | 青上传的电子材料,请加善公章后彩色扫描上传。 |                                       |      |      |                     |
| 证书查询 | 2 填报材料              | 序号             | 材料名称                   | 有效期                                   | 材料要求 | 上传状态 | 操作                  |
| 证书纠错 | ③ 信息确认              | 1              | 广告审查表                  | 西岸和政府                                 | 22   | 未上传  | 编辑 下數申报书 附件上律       |
| 人员管理 | ④ 完成                | 2              | •广告样件                  | ■ 医脾和效用                               | 22   | 未上传  | 多媒体的件               |
| 文档管理 |                     | 3              | • 广告资质证书               | ■ 医样有效期                               |      | 未上傳  | 附件上传                |
| 意见反馈 | 2                   | 4              | * 晶种证书                 | <ul> <li>运经和20月</li> <li>无</li> </ul> | 27   | 未上传  | 附件上传                |
| 通知公告 |                     | 5              | 南标注册证明                 | □ 选择有效期 五                             | 27   | 未上传  | 附件上傳                |
| 帝助中心 |                     | 6              | * 接权委托书                | <ul> <li>医样和效用</li> <li>无</li> </ul>  | 22   | 床上传  | 附件上傳                |
|      |                     |                |                        |                                       |      |      |                     |
|      |                     |                |                        | N-12/ 18514                           |      |      |                     |
|      |                     |                |                        |                                       |      |      |                     |
|      |                     |                |                        |                                       |      |      |                     |

#### 4、填写申请表

点击申请表后的"编辑"按钮,按要求在线填写申请 表内容并保存后,点击"下载申报书"按钮,系统会根据 填写的内容生成 PDF 申请表,将申请表下载打印并签字盖 章后,扫描为 PDF 格式的文件,点击申请表后的"附件上 传"按钮,将签字盖章的扫描件上传至系统。

| 药品监督管理局行                                   | 亍政审批系统               |             |                        |                                       |            | 0    |                        |
|--------------------------------------------|----------------------|-------------|------------------------|---------------------------------------|------------|------|------------------------|
| 合 首页                                       | ▲ 在线办理 在             | 我力理流程 。     |                        |                                       |            |      |                        |
| 图 在线办理<br>图 在办申请                           | IIII 板时码: BQJAGJNW / | (申报事项: 医疗器) | 扩告审查 / 登记人             |                                       |            |      | 技术咨询电话: (028) 86919058 |
| ● 历史申请                                     | ○ 申报信息               | 材料列表所有      | 需上传的电子材料,请加盖公章后彩色扫描上传。 |                                       |            |      |                        |
| 证书查询                                       | 2 填报材料               | 序带          | 材料名称                   | 神经效期日                                 | 材料要求       | 上传状态 | 提作                     |
| ★ 証书纠错 目 主体信息                              | 3 信息确认               | 1           | 广告审查表                  | (1) 134平400期 无                        | 22         | 未上传  | 網編 下载中经书 阳体上伸          |
| 日 人员管理                                     | (4) \$1228           | 2           | * 广告样件                 | <ul> <li>送昇有23月</li> <li>无</li> </ul> | 22         | 未上传  | 多课红的件                  |
| 🛯 文档管理                                     |                      | 3           | •广告资质证书                | 管 选择有效明                               | 22         | 未上传  | 附件上传                   |
| 意见反馈                                       |                      | 4           | * 品种证书                 | □ 选择有效网 □ 无                           | <b>2</b> 8 | 未上傳  | 附件上传                   |
| <ul> <li>● 通知公告</li> <li>● 帮助中心</li> </ul> |                      | 5           | 南标注册证明                 | □ ISF##00期 □ 无                        |            | 康上傳  | 附件上传                   |
|                                            |                      | 6           | * 接权委托书                | □ 36平和20月<br>□ 元                      | 27         | 未上传  | 附件上侍                   |
| ///                                        |                      |             |                        | 下—#                                   |            |      |                        |

#### 5、上传附件

点击"材料要求"列的"查看"按钮,可查看该附件 的补充说明,点击"附件上传"按钮,按照要求上传对应 的附件材料,系统提示"附件上传成功"即上传完成,点 击"保存"即可。

| 药品监督管理局行政                                  | 审批系统                 | 附件上传                                                                    | <ul> <li>助件上传成功 ×</li> </ul> |       | × 关闭 |
|--------------------------------------------|----------------------|-------------------------------------------------------------------------|------------------------------|-------|------|
| △ 首页 ○ 百页 ○ 石式の理                           | ▲ 在线の理 (III) 板対码: BC | 1、上传文件唱云为:pdf文件。<br>2、附件最大为100M.其文件名与附件内容必须相符。<br>3、同一文件有多张、建议合成pdf组上传。 |                              |       |      |
| <ul> <li>● 历史申请</li> <li>● 近史申请</li> </ul> |                      | 后由上榜 <b>▲</b> 医脾材料 O                                                    |                              |       |      |
| ★ 证书纠错 ■ 主体信息                              | 3 位思确认               | 唐 劉武文伟 - 副本 (2) pdf                                                     | 1 TH • HA 8 800              |       | Ŭ    |
| 日 人员管理<br>日 文档管理                           | (4) 完成               |                                                                         |                              |       |      |
| 日 意见反馈<br>小 通知公告                           |                      |                                                                         |                              |       |      |
| 1 #助中心                                     |                      |                                                                         |                              |       |      |
| 11                                         |                      |                                                                         |                              |       |      |
| 1                                          |                      |                                                                         |                              |       |      |
|                                            |                      |                                                                         |                              | 62.77 | 取消   |

## 6、信息确认并提交申请

所有附件上传完毕后,点击"下一步",进入提交前的 信息确认页面。

| малала         изалага         изалага <t< th=""><th>III HONIA: BOJAGJN</th><th>W / 申报事项: 医疗器械广告审:</th><th>直 / 登记人</th><th></th><th></th><th>技术咨询电话:</th><th>(028) 865</th></t<>                                                                                                    | III HONIA: BOJAGJN | W / 申报事项: 医疗器械广告审: | 直 / 登记人 |                         |      | 技术咨询电话:           | (028) 865 |
|----------------------------------------------------------------------------------------------------|--------------------|--------------------|---------|-------------------------|------|-------------------|-----------|
| NSERT         RF         NTHER         NTHER         N                                                                                                    |                    | 材料清单               |         |                         |      |                   |           |
| ACRMAN         1         广告報音符         低方留板/ 告報音 pd         ビラ         ロ         ロ           1         「古智音音符         1025 Burnet rmp3         ビラ         2024 07 40         1025 Burnet rmp3         2024 07 40         1025 Burnet rmp3         2024 07 40         1025 Burnet rmp3         2024 07 40         1025 Burnet rmp3         2024 07 40         1025 Burnet rmp3         2024 07 40         1025 Burnet rmp3         2024 07 40         1025 Fm         2024 07 40         1025 Fm         2                                                                                                    | AN1824384          | 序号                 | 材料日录    | 材料名称                    | 是否上传 | 有效期               | 現作        |
| ・・・・・・・・・・・・・・・・・・・・・・・・・・・・・・・・・・・・                                                                                                    | 3 GLERANIA         | 1                  | 广告审查表   | 医疗器械广告审查.pdf            | BLW  | ■ 无               | 593       |
| パー酸和称         RREE_0224775185556.jpg         日本第         2024.07.04           4         パー酸和酸化性物         卵脂化化物・和体(2) pd         日本         2024.07.04           5         品物化性物         卵脂化化物・和体(2) pd         日本         2024.07.04           7         脂肪活動化化物         卵脂化化物・和体(4) pd         日本         2024.07.05                                                                                                    | (4) 900R           |                    | 广告样件    | 102s Sunset.mp3         |      | 2024-07-03        | _         |
| 4         广告演算法正书         発展文学・基本(2)pd         目上書         2024/07.04           5         品給(正书)         発展(文学・基本(3)pd)         目上書         2024/07.05           7         抽除(加修卡书)         発展(文学・基本(4)pd)         目上書         2024/07.05                                                                                                    |                    | 2                  | 广告样件    | 傑信截图_20240715185556.jpg | ET4  | □ 光               | 80        |
| 5         品种征号         第拡大分 - 基本 (A) pdf         2024-07-05         2024-07-05         2024-07-05         2024-07-05         2024-07-05         2024-07-05         2024-07-05         2024-07-05         2024-07-05         2024-07-05         2024-07-05         2024-07-05         2024-07-05         2024-07-05         2024-07-05         2024-07-05         2024-07-05         2024-07-05         2024-07-05         2024-07-05         2024-07-05         2024-07-05         2024-07-05         2024-07-05         2024-07-05         2024-07-05         2024-07-05         2024-07-05         2024-07-05         2024-07-05         2024-07-05         2024-07-05         2024-07-05         2024-07-05         2024-07-05         2024-07-05         2024-07-05         2024-07-05         2024-07-05         2024-07-05         2024-07-05         2024-07-05         2024-07-05         2024-07-05         2024-07-05         2024-07-05         2024-07-05         2024-07-05         2024-07-05         2024-07-05         2024-07-05         2024-07-05         2024-07-05         2024-07-05         2024-07-05         2024-07-05         2024-07-05         2024-07-05         2024-07-05         2024-07-05         2024-07-05         2024-07-05         2024-07-05         2024-07-05         2024-07-05         2024-07-05         2024-07-05         2024-07-05         2024-07-05         2024-07-05 <td></td> <td>4</td> <td>广告资质证书</td> <td>测试文件 - 副本 (2) pdf</td> <td>日上傳</td> <td>2024-07-04<br/>回 无</td> <td>383</td>                                                                                                    |                    | 4                  | 广告资质证书  | 测试文件 - 副本 (2) pdf       | 日上傳  | 2024-07-04<br>回 无 | 383       |
| 7 1865/895-48 2023-07-66<br>□ 2023-07-66<br>□ 2023-07-67<br>□ 2023-07-67<br>□ 2023-07-67<br>□ 2023-07-67<br>□ 2023-07-67<br>□ 2023-07-76<br>□ 2023-07-76<br>□ 2023-07-776<br>□ 2023-07-776<br>□ 2023-076<br>□ 2023-076<br>□ 2023-076<br>□ 2023-076<br>□ 2023-076<br>□ 2023-076<br>□ 2023-076<br>□ 2023-076<br>□ 2023-076<br>□ 2023-076<br>□ 2023-076<br>□ 2023-076<br>□ 2023-076<br>□ 202 |                    | 5                  | 品种证书    | 测试文件 - 副本 (3).pdf       | BL#  | 2024-07-05<br>同 无 | 383       |
|                                                                                                    |                    | 7                  | 接权数托书   | 詞指定文件 - 顧本 (4).pdf      | BL#  | 2024-07-06<br>回 元 | 5810      |
| 中國 加回                                                                                                    |                    |                    |         | 中形 派回                   |      |                   |           |

所有信息确认无误后,点击"申报"按钮,即可提交 申请,系统提示"申报成功"即提交完毕,等待审批人员 审核即可。

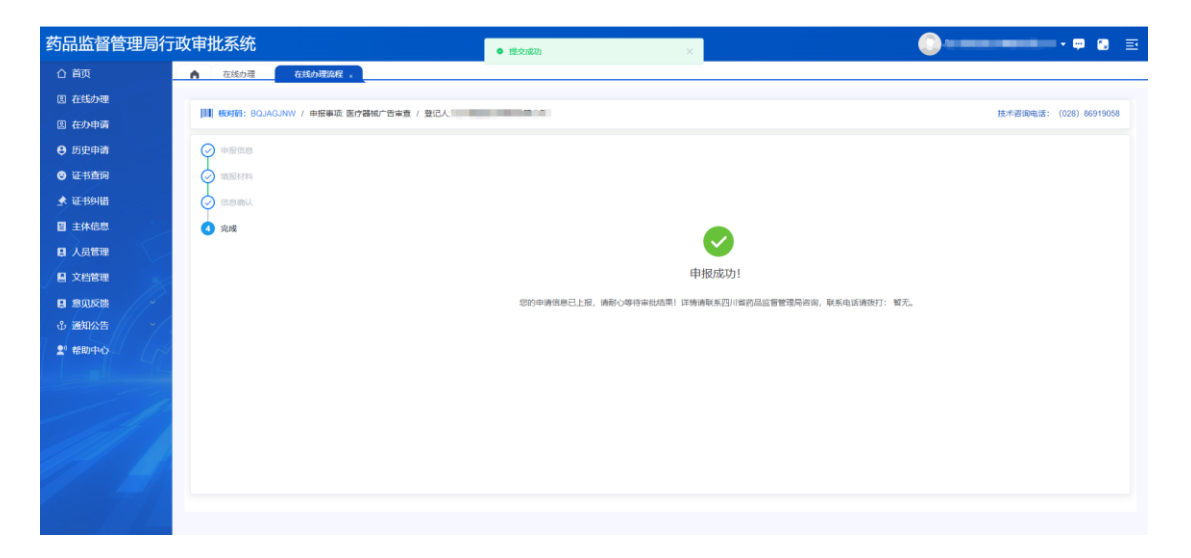

### 7、补正、补充材料

点击"在办申请"菜单,即可查看办件的办理情况, 若需要补正材料,则"申请状态"列显示"补正材料",点 击"补正材料"按钮,进入补正页面。

| 药品监督管理局       | 行政审批系统 |          |          |             |             |      |            | 0       | Pa                 |   |
|---------------|--------|----------|----------|-------------|-------------|------|------------|---------|--------------------|---|
| △ 首页          | ▲ 在线力理 | 在线办理宽程   | 在办申请,    |             |             |      |            |         |                    |   |
| 图 在线办理        |        |          |          |             |             |      |            |         |                    |   |
| 团 在办申请        | 受理号    |          | 中振事項     |             | 核对码         |      |            | 申请状态    | 请选择申请状态            |   |
| ⊖ 历史申请        | 产品名称   |          | 提交时间     | 息开始时间 目结束时间 | O BOR O SEE |      |            |         |                    |   |
| ◎ 证书查问        | 序号 受理  | 8 板对码    | 申报事项     | 受理机构        | 受理机构联系方式    | 产品名称 | 提交时间       | 申请状态    | 1917               |   |
| ★ 证书纠错        | 1 -    | BQJAGJNW | 医疗器械广告审查 | 四川省药品监督管理局  | -           | -    | 2024-07-25 | 95正#3#4 | ◎ 洋橋 > 朴正材料 《 曲遺秘図 | 1 |
| <b>目</b> 主体信息 |        |          |          |             |             |      |            |         |                    |   |
| 日 人员管理        |        |          |          |             |             |      |            | 共1条 109 | 彩页 ~ く 1 > 前往 1    | 页 |
| 🛯 文档管理        | 2      |          |          |             |             |      |            |         |                    |   |
| 日 意见反馈        |        |          |          |             |             |      |            |         |                    |   |
| ⊕ 通知公告 // ~   |        |          |          |             |             |      |            |         |                    |   |
| 2 花助中心        |        |          |          |             |             |      |            |         |                    |   |

查看补正意见后,点击"附件上传"按钮,即可重新上传 对应附件。填写补正反馈后,点击"提交"按钮即可重新

#### 提交。

| 药品监督管理局行            | 政审批系统  |                                         |                         | B狭×)           |
|---------------------|--------|-----------------------------------------|-------------------------|----------------|
| 合 首页                | ● 在該力理 | 请根据补正意见准备好相关材料后,按原受理途径埋交。               |                         |                |
| 因 在线办理              |        | 材料目录                                    | 材料名称                    | 操作             |
| 因 在办申请              | 爱理号    |                                         | 102s Sunset.mp3         | 附件上的           |
| € 历史申请              | 产品名称   | ) 0401+                                 | 級(微觀/20240715185556.jpg | R5件上位          |
| ④ 证书查询              | 序号 受理  | 广告资质证书                                  | 测试文件 - 副本 (2).pdf       | 附件上校           |
| ★ 证书纠错              | 1      |                                         | 医疗器械广告审查,pdf            | 编辑下载中级书 附件上传   |
| 目 主体信息<br>日 人名赞理    |        | 广告审查类                                   | 图疗器顿广告审查,pdf            | 编辑 下载中级16 附件上传 |
|                     |        | 办理文书                                    |                         |                |
| 日 意见反馈              |        | 文书名称                                    | 文件                      | 操作             |
| ⊕ 通知公告 ~            |        | +>正遗如+5                                 | 行政(中可补正告知中4.pdf         | ◆ 股国 ± 下監      |
| 皇 <sup>0</sup> 帮助中心 |        | 林正意见: 广告审查表:格式有误;广告样件:格式有误;广告资质证书:圆片不清新 |                         |                |
|                     |        | 林正反馈: 请输入内容                             |                         |                |
|                     |        |                                         |                         | k              |
|                     |        |                                         |                         |                |
|                     |        |                                         |                         |                |
|                     |        |                                         | <b>62 83</b>            |                |

## 8、查看电子证照

点击"证书查询"菜单,进入后点击证书后的"详情"按 钮,即可查看电子证照信息。

|                                            |           |        |      |                                                                                                    |                   |            | ) i        |       | • 🗭 🕒 🖃 |
|--------------------------------------------|-----------|--------|------|----------------------------------------------------------------------------------------------------|-------------------|------------|------------|-------|---------|
| 合 首页                                       | EBBR ×    |        |      |                                                                                                    |                   |            |            |       |         |
| 国 在线办理                                     |           |        |      |                                                                                                    |                   |            |            |       |         |
| 固 在办申请                                     | 证书名称 请输入; | 正书名称   | 证书编号 | 请输入证书编号/资格证书号                                                                                                    | 发证时间 日开始时间 日 结束时间 | 有效期至       | ◎开始时间      | 自结理   | 前目      |
| ⊖ 历史申请                                     | 证书状态 证书状态 | ž. v   | 产品名称 | 请输入产品名称                                                                                                    | ○ 投資 □ 登班         |            |            |       |         |
| ★ 补录数据                                     | 序号        | 证书名称   |      | 证书编号                                                                                                    | 产品名称              | 发证时间       | 有效期至       | 证书状态  | 操作      |
| <ul> <li>○ 证书查询</li> <li>▲ 证书审核</li> </ul> | 4         | 药品广告审查 |      | 100 m 100 m                                                                                                    |                   | 2024-12-24 | 2025-10-26 | 有效    | ● 详情    |
| 目 主体信息                                     | 2         | 药品广告审查 |      |                                                                                                    | 益母草颗粒             | 2024-12-19 | 2025-10-26 | 有效    | ● 详情    |
| 日 人员管理                                     | 3         | 药品广告审查 |      | $\frac{1}{2} = \frac{1}{2} + \frac{1}{2} + \frac{1}$ |                   | 2024-08-28 | 2025-10-26 | 有效    | ● 洋橋    |
|                                            | 4         | 药品广告审查 |      |                                                                                                    | 三宝校課              | 2024-08-21 | 2025-10-26 | 有效    | ◎ 洋情    |
|                                            | 5         | 药品广告审查 |      |                                                                                                    | 三定院童              | 2024-08-15 | 2025-10-26 | 有效    | ● 洋情    |
|                                            | 6         | 药品广告审查 |      | 1.00                                                                                                    | 三宝胶囊              | 2024-08-15 | 2025-10-26 | 有效    | ● 洋橋    |
|                                            |           |        |      |                                                                                                    |                   | 共6条        | 10条/页 >>   | < 1 → | 前往 1 页  |
|                                            |           |        |      |                                                                                                    |                   |            |            |       |         |
|                                            |           |        |      |                                                                                                    |                   |            |            |       |         |

点击"证书预览"按钮,即可在线查看、下载电子证照。

|        |            | 证书记录  |          |     |            |      | (× ∞a)             |
|--------|------------|-------|----------|-----|------------|------|--------------------|
|        | A LEASON × | 证书记录  |          |     |            |      |                    |
|        |            | 序号    | 事项名称     |     | 发证时间       | 证书编号 | 操作                 |
|        | 证书名称 请输入   | 1     | 药品广告审查   |     | 2024-12-24 |      | ● 登入文件建文的管理 ● 证书展览 |
|        | 证书状态 证书状   | 交更记录  |          |     |            |      | 1                  |
|        | 序号         | 序号 交更 | 更时间 证书编号 |     |            | 变更内容 |                    |
| ◎ 征书查询 | 1          |       |          | 暫无) | \$2.5F     |      |                    |
|        |            |       |          |     |            |      |                    |
|        | 2          |       |          |     |            |      |                    |
|        | 3          |       |          |     |            |      |                    |
|        | 4          |       |          |     |            |      |                    |
|        | 5          |       |          |     |            |      |                    |
|        | 6          |       |          |     |            |      |                    |
|        |            |       |          |     |            |      |                    |
|        |            |       |          |     |            |      |                    |
|        |            |       |          |     |            |      | 取消                 |